# **Quick Start Guide: PDA**

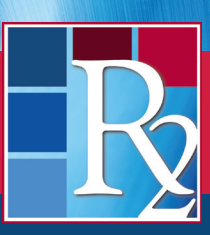

R2Library.com

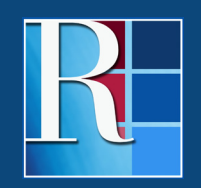

Rittenhouse.com

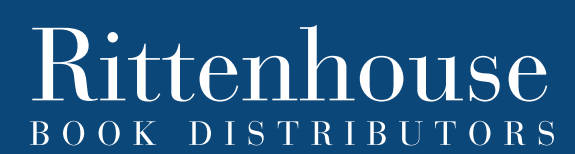

Distributing the Leading Scientific, Technical and Medical Publishers

# **Quick Start Guide: PDA**

## WELCOME TO PATRON DRIVEN ACQUISITION (PDA) ON THE R2 DIGITAL LIBRARY

This powerful collection development tool allows libraries to leverage patron usage data with the leading health sciences eBook platform with no automatic purchase. Here's how:

- Any resource or group of R2 Digital Library resources not currently owned by your library may be included in your PDA collection
- · Resources can be continuously added and removed from your PDA collection
- Users receive two full text accesses of each PDA title
- The third access of a PDA resource is the trigger event at that point the resource is placed in the R2 Digital Library shopping cart and access reverts back to Table of Contents
- All purchasing decisions are at the library's discretion (the R2 Digital Library does not auto-purchase) and resources remain in the shopping cart for 30 days
- The My PDA History area tracks all PDA activity and access

To begin using PDA, simply click the "Add to My PDA Collection" button next to any resource not currently within your library's R2 Digital Library collection.

### **Getting the Most Out of Your PDA Collection**

- Make your PDA collection available to your patrons along with your purchased resources
- Add titles to your online catalog or OPAC to increase discoverability with free MARC downloads and persistent URLs
- Use the PDA history reporting to track and manage your PDA collection
- Sort and filter R2 Digital Library resources to tailor your PDA collection

#### **Getting Started**

Within the Purchase eBooks area of R2Library.com, click on "Add to My PDA Collection" button to activate or add to a PDA collection. You can also use the select all box and "Add Selected to PDA" option.

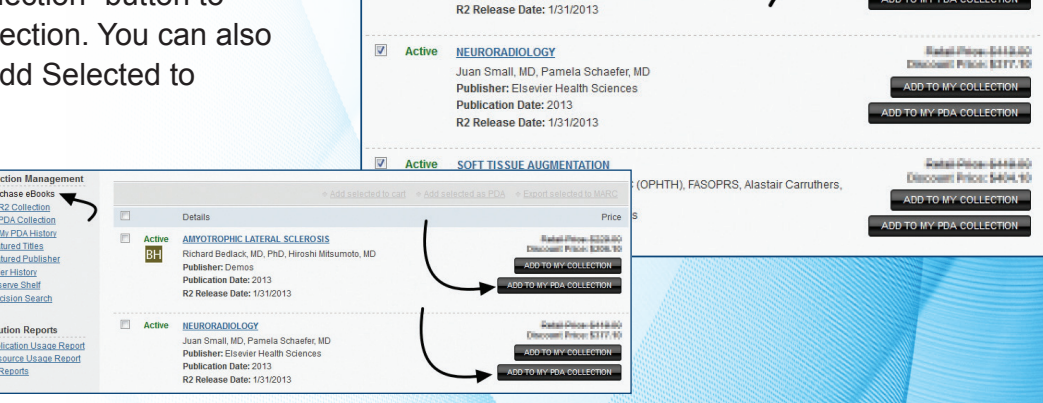

AMYOTROPHIC LATERAL SCLEROSIS

Richard Bedlack, MD, PhD, Hiroshi Mitsumoto, MD

Details

Publisher: Demos

Publication Date: 2013

Active

BH

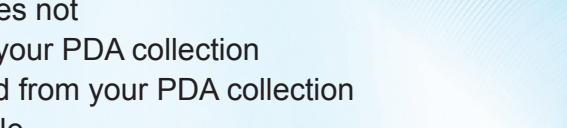

Publication Date: 2012 R2 Release Date: 2/11/201 Doody's Expert Review

BH

 $\bigcirc$ 

RED BOOK®: 2012 REPORT OF THE COMMITTEE ON INFECTIOUS DISEASES

Larry Pickering, MD, FAAP, Editor, Carol Baker, MD, FAAP, Associate Ec David Kimberlin, MD, FAAP, Associate Editor, Sarah Long, MD, FAAP, Associate Editor

Add selected to cart 
 Add selected as PDA
 Export selected to MARC

Price

can Academy of Pediatrics

#### **Managing Your PDA Collection**

In the My PDA Collection Area, you can review your active PDA selections and usage, add to your shopping cart and remove from your PDA collection.

Use My PDA History to review your library's PDA activity, including accesses and trigger events. You can download this history using the integrated R2 Digital Library tools.

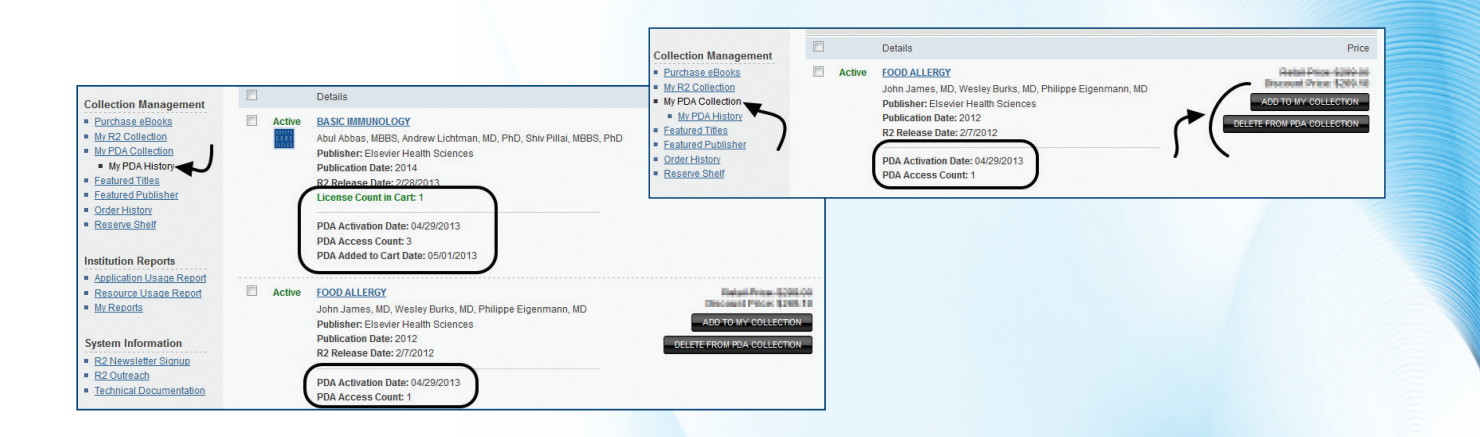

|        |                                                                                            | CONTINUE SH   | OPPING CHECKOUT        |
|--------|--------------------------------------------------------------------------------------------|---------------|------------------------|
|        | Details                                                                                    | # of Licenses | Pric                   |
| Active | CANCER NURSING                                                                             | 1             | Ratal Price-Sida 8     |
|        | Connie Yarbro, MS, RN, FAAN, Debra Wujcik, PhD, RN, AOCN®,<br>Barbara Gobel, MS, RN, AOCN® | UPDATE        | REMOVE                 |
|        | Publisher: Jones & Bartlett Learning Publication Date: 2011                                |               |                        |
|        | R2 Release Date: 3/10/2011                                                                 |               |                        |
| Active | PRIMARY CARE MEDICINE                                                                      | 1             | Retail Price 5389.0    |
|        | Allan Goroll, M.D., MACP, Albert Mulley, JR., M.D., M.P.P.                                 |               | Discount Price \$359.5 |
|        | Publisher: Lippincott Williams & Wilkins                                                   | UPDATE        | REMOVE                 |
|        | Publication Date: 2009                                                                     |               |                        |
|        | R2 Release Date: 1/4/2010                                                                  |               |                        |
| Active | BASIC IMMUNOLOGY                                                                           | 1             | Relat Price \$249.8    |
|        | Abul Abbas, MBBS, Andrew Lichtman, MD, PhD, Shiv Pillai, MBBS, PhD                         |               | Decoved Price \$204.1  |
|        | Publisher: Elsevier Health Sciences                                                        | UPDATE        | REMOVE                 |
|        | Publication Date: 2014                                                                     |               |                        |
|        | R2 Release Date: 2/28/2013                                                                 |               |                        |

#### **Purchasing PDA Titles**

The R2 Digital Library notifies you of if titles in your shopping cart were added via PDA. Simply check out your cart to purchase.

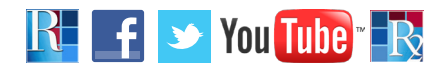

### THANK YOU FOR USING PATRON DRIVEN ACQUISITION ON THE R2 DIGITAL LIBRARY

**Need more information?** Contact your Rittenhouse Sales Representative or Rittenhouse Customer Service at **800.345.6425**. Visit us at **Rittenhouse.com**.

511 Feheley Drive, King of Prussia, PA 19406 | P: 800.345.6425 | F: 800.223.7488 | Rittenhouse.com | R2Library.com